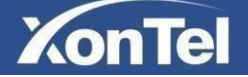

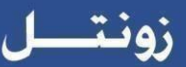

## **XT-10P IP Intercom User Manual**

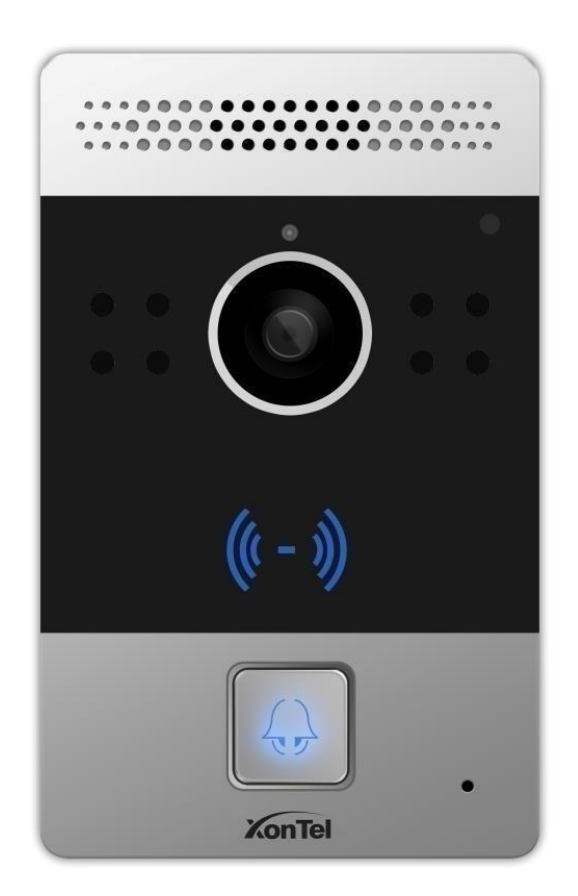

## About this manual

Thank you for choosing XonTel XT-10P IP Video Intercom. This manual is intended for end users, who need to use and configure the XT-10P IP Intercom. It provides an overview of the most essential functions and features of the product.

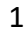

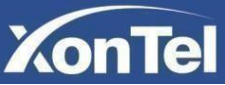

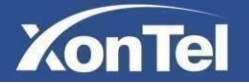

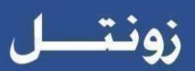

# Content

| 1. | Proc  | luct o | overview             | 4  |
|----|-------|--------|----------------------|----|
|    | 1.1   | Produ  | luct Description     | 4  |
|    | 1.2   | Powe   | er connection        | 4  |
| 2. | Daily | y use  |                      | 5  |
|    | 2.1   | Makiı  | ing a call           | 5  |
|    | 2.2   | Rece   | eiving a call        | 5  |
|    | 2.3   | Unlo   | ck by RF Card        | 5  |
| 3. | Con   | figura | ation                | 6  |
|    | 3.1   | Web    | login                | 6  |
|    |       | 3.1.1. | Obtaining IP address | 6  |
|    |       | 3.1.2. | Login theWeb         | 6  |
|    |       | 3.1.3. | Status               | 7  |
|    | 3.2   | Phon   | ne Basic settings    | 8  |
|    |       | 3.2.1  | Time/Lang            | 8  |
|    |       | 3.2.2  | Call Feature         | 9  |
|    |       | 3.2.3  | Voice                |    |
|    |       | 3.2.4  | Call Log             | 11 |
|    |       | 3.2.5  | Door Log             |    |
|    |       | 3.2.6  | Web Relay            | 13 |
|    | 3.3   | Netv   | work settings        |    |
|    |       | 3.3.1  | DHCP                 |    |
|    |       | 3.3.2  | Static IP            | 14 |
|    | 3.4   | Call s | settings             |    |
|    |       | 3.4.1  | No Answer Call       |    |
|    |       | 3.4.2  | Push Button          |    |
|    |       | 3.4.3  | Push Button Action   |    |

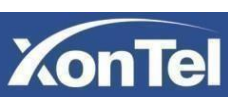

# KonTel

| 3.4.4 Web Call                     |
|------------------------------------|
| 3.4.5 Call time and dial time17    |
| 3.4.6 Push To Hang Up 17           |
| 3.4.7 Chime Bell                   |
| 3.4.8 TFTP Server                  |
| 3.5 Photoresistor and Tamper Alarm |
| 3.6 LED settings                   |
| 3.7 Relay                          |
| 3.8 Input                          |
| 3.9 Live Stream                    |
| 3.10 RTSP                          |
| 3.11 ONVIF                         |
| 3.12 Motion                        |
| 3.13 Card settings                 |
| 3.13.1 Import / Export Card Data   |
| 3.13.2 Obtain and Add Card         |
| 3.13.3 Door Card Management        |
| 3.14 Action                        |
| 3.15 Account settings              |
| 3.15.1 Basic                       |
| 3.15.2 Advanced                    |
| 3.16 Upgrade                       |
| 3.16.1 Basic                       |
| 3.16.2 Advanced                    |
| 3.17 Security                      |
| 3.17.1 Basic                       |

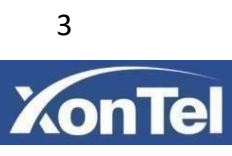

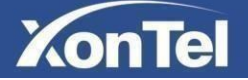

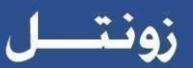

## 1. Product overview

#### **1.1 Product Description**

XonTel XT-10P is a SIP-compliant, hands-free one button video outdoor phone. It can be connected with your IP Phone or IP indoor monitor for remote unlock and monitor. Users can operate the indoor phone to communicate with visitors via voice and video, and use RF card to unlock the door. It's applicable in villas, office and so on.

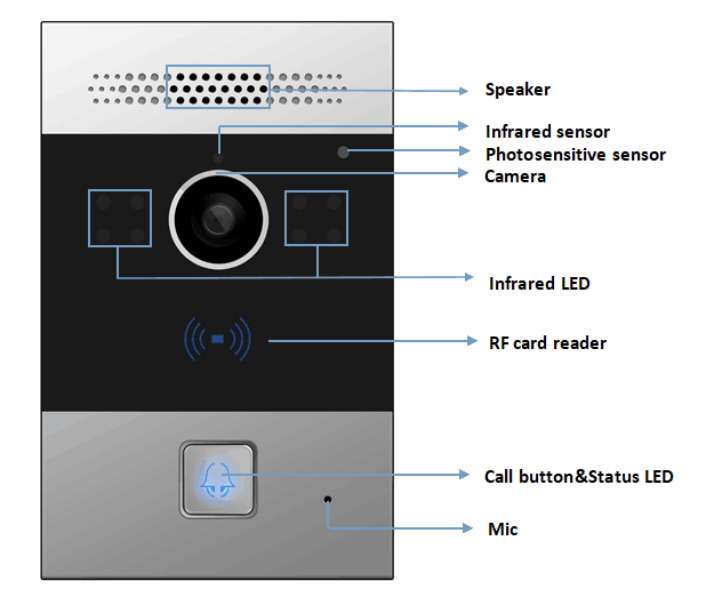

#### **1.2 Power connection**

XT-10P is POE-enabled, and POE cable would delivery electrical power to XT-10P, which means user just need consider network connection.

If POE switch is not available, user have to prepare a 12V adapter as power supply extra.

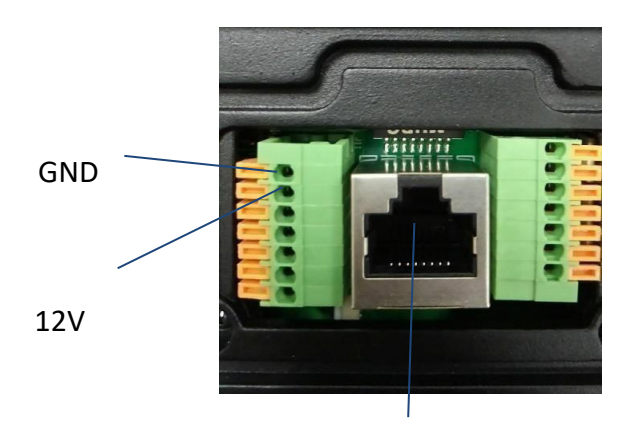

POE

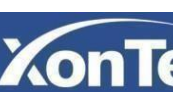

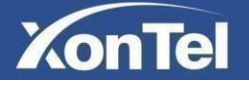

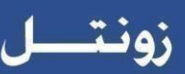

## 2. Daily use

## 2.1 Making a call

Press the call button to call out the predefined number or IP address and if LED turns green, it means the call has been answered.

## 2.2 Receiving a call

User can use IP phone or indoor monitor to call XT-10P and XT-10P will answer it automatically by default. If user disable auto answer, user should press push button to answer incoming call.

## 2.3 Unlock by RF Card

Place the predefined RF card on the card sensor area. The door phone will announce '**the door is now opened**' and open the door. 13.56MHz and 125KHz RF cards is supported by XonTel XT-10P.

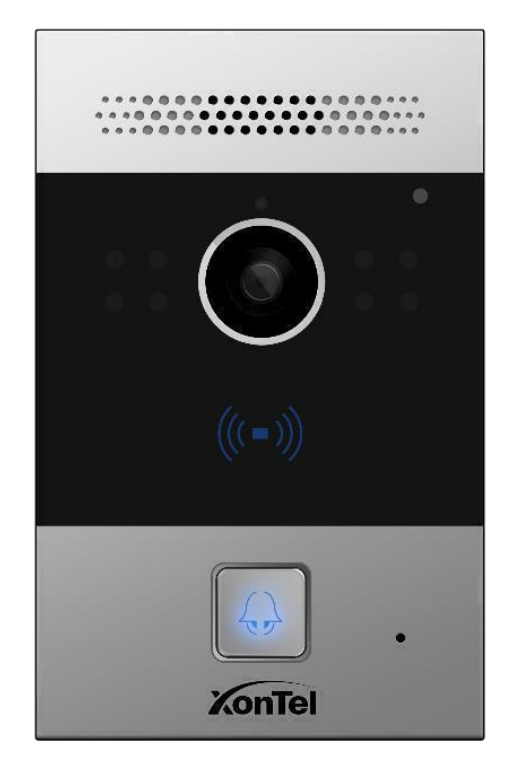

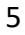

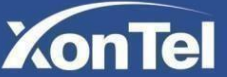

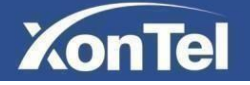

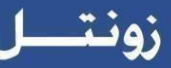

## 3. Configuration

#### 3.1 Web login

#### 3.1.1 Obtaining IP address

The XonTel XT-10P uses the IP address 192.168.1.100 by default. You can press and hold call button for a short period of time (about 5 seconds) after LED light turns blue, XT-10P will announce its IP address.

#### 3.1.2 Login the Web

Open a Web Browser, enter the corresponding IP address. Then, type the default user name and password to login. The default administrator User Name and Password are shown below:

User Name: admin Password: xontel

| KonTel |                       |                                         |
|--------|-----------------------|-----------------------------------------|
| Login  | User Name<br>Password | admin  Remember Username/Password Login |

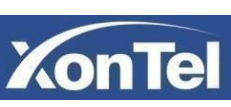

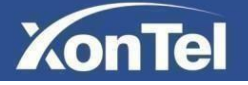

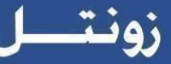

#### 3.1.3 Status

From here you can see XT-10P status, including product information, network

information and account information. This settings can be viewed from **Status -> Basic** 

| us               |                     |  |  |
|------------------|---------------------|--|--|
| Pr               | oduct Information   |  |  |
| Model            | XT-10P              |  |  |
| MAC Address      | 20:17:11:09:17:58   |  |  |
| Firmware Version | 20.223.1.216        |  |  |
| Hardware Version | 20.0.0.0.0.0.0      |  |  |
| Ne               | twork Information   |  |  |
| LAN Port Type    | Static IP           |  |  |
| LAN Link Status  | Connected           |  |  |
| LAN IP Address   | 192.168.1.13        |  |  |
| LAN Subnet Mask  | 255.255.255.0       |  |  |
| LAN Gateway      | 192.168.1.1         |  |  |
| LAN DNS1         | 8.8.8.8             |  |  |
| LAN DNS2         |                     |  |  |
| Ac               | count Information   |  |  |
| Account1         | 636@192.168.1.200   |  |  |
|                  | Registered          |  |  |
| Account2         | 142@sip.gulfsip.com |  |  |
|                  | Disabled            |  |  |

| Sections            | Description                                                |
|---------------------|------------------------------------------------------------|
| Product Information | To display the device information such as Model name,      |
|                     | MAC address (IP device's physical address), Firmware       |
|                     | version and Hardware firmware.                             |
| Network Information | To display the device's Networking status (LAN Port), such |
|                     | as Port Type (which could be DHCP/Static/PPPoE), Link      |
|                     | Status, IP Address, Subnet Mask, Gateway, Primary DNS      |
|                     | server, Secondary DNS server, Primary NTP server and       |
|                     | Secondary NTP server (NTP server is used to synchronize    |
|                     | time from internet automatically)                          |
| Account Information | To display device account information and registration     |
|                     | status (account username, registered server address,       |
|                     | register status).                                          |

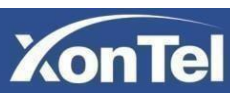

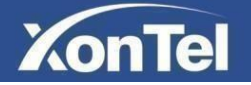

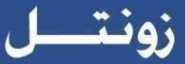

## 3.2 Phone Basic settings

#### 3.2.1 Time/Lang

To select local Time Zone and set the NTP servers for the XT-10P go to Phone->Time/Lang

| ïme Zone         | 0 GMT          |            | $\sim$ |
|------------------|----------------|------------|--------|
| rimary Server    | 0.pool.ntp.org |            |        |
| Secondary Server | 1.pool.ntp.org |            |        |
| Jpdate Interval  | 3600           | (>= 3600s) |        |
| System Time      | 08:31:52       |            |        |

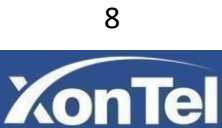

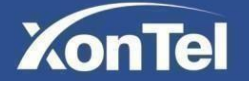

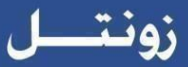

#### 3.2.2 Call Feature

To configure call feature settings, go to Phone->Call Feature

| Return Code When Refuse | 486(Busy Here) | ~        |
|-------------------------|----------------|----------|
| Auto Answer Delay       | 0              | (0~5s)   |
| Auto Answer Mode        | Video 🗸        |          |
| Multicast Codec         | PCMU 🗸         |          |
| Direct IP               | Enabled V      |          |
| Direct IP Port          | 5060           | (1~65535 |

| Sections | Description                                                                         |  |  |
|----------|-------------------------------------------------------------------------------------|--|--|
| Others   | <ul> <li>Return Code When Refuse: Allows user to assign specific code as</li> </ul> |  |  |
|          | return code to SIP server when an incoming call is rejected.                        |  |  |
|          | <ul> <li>Auto Answer Delay: To configure delay time before an incoming</li> </ul>   |  |  |
|          | call is automatically answered.                                                     |  |  |
|          | • Auto Answer Mode: To set video or audio mode for auto answer by                   |  |  |
|          | default.                                                                            |  |  |
|          | <ul> <li>Multicast Codec: To set the codec of multicast paging.</li> </ul>          |  |  |
|          | <ul> <li>Direct IP: Direct IP call without SIP proxy.</li> </ul>                    |  |  |
|          | • Direct IP Port: Port number which will be used for the direct IP call.            |  |  |

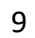

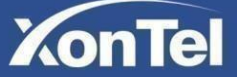

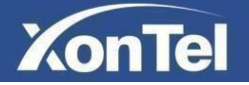

#### 3.2.3 Voice

To configure XT-10P volume settings and upload tone files to the XT-10P go to **Phone->Voice** 

| Mi                                   | ic Volume                  |         |
|--------------------------------------|----------------------------|---------|
| Mic Volume                           | 8                          | (1~15)  |
| Spea                                 | ker Volume                 |         |
| Speaker Volume                       | 8                          | (1~15)  |
| Ringl                                | back Volume                |         |
| Ringback Volume                      | 8                          | (0~15)  |
| Open I                               | Door Warning               |         |
| Open Door Warning<br>Language Type   | Enabled V<br>Arabic V      |         |
| IP An                                | nouncement                 |         |
| IP Announcement active time          | 0                          | (0~180) |
| IP Announcement Loop times           | 1                          | (0~10)  |
| Ring                                 | Back Upload                |         |
| Choose File No File Chosen           | Upload                     | Delete  |
| File Format: wav, size: < 200KB, sar | mplerate: 8k/16k, Bits: 16 |         |
| Opendo                               | or Tone Upload             |         |
| Choose File No File Chosen           | Upload                     | Delete  |
|                                      | molarata, Sk/16k Bite, 16  |         |

- (1) **Mic Volume**: To configure Microphone volume.
- (2) Speaker Volume: To configure Speaker volume.
- (3) **Ringback Volume**: To configure ringback volume.
- (4) Open Door Warning: When the door is opened, users will hear open door prompt voice. If you disable this option, users will not hear open door prompt voice. You can also choose the language of open door prompt voice.
- (5) **IP Announcement**: To setup the IP Announcement active time. Over the configured value, the phone will not announce its IP address, even you hold the button.
- (6) **RingBack Upload**: To upload the ringback tone that you need.
- (7) **Opendoor Tone Upload**: To upload the Open door tone that you need.

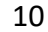

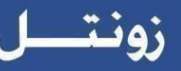

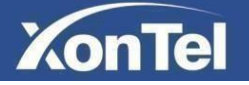

#### 3.2.4 Call Log

To check XT-10P call history go to Phone->Call Log,

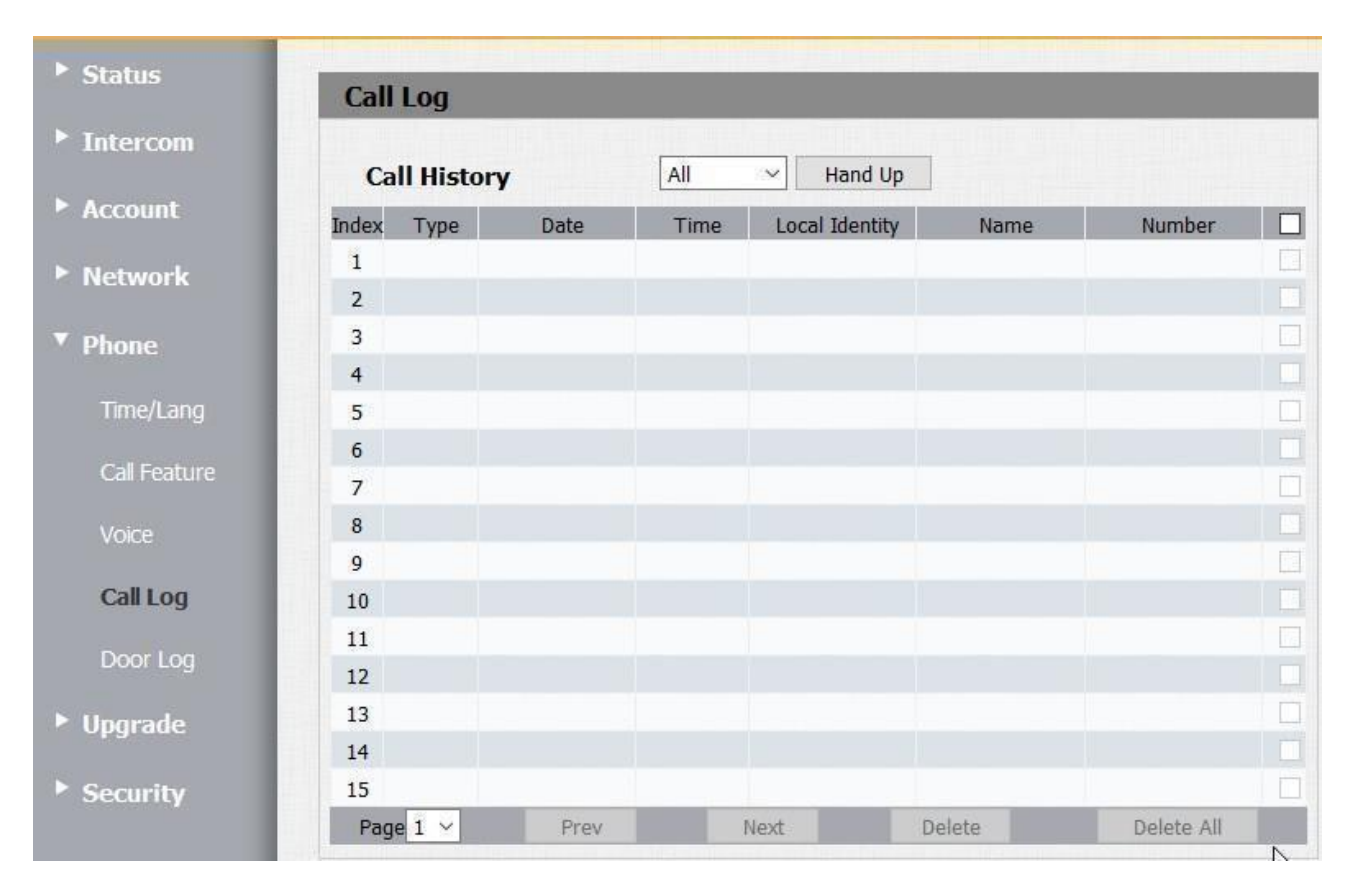

| Sections     | Description                                                                               |
|--------------|-------------------------------------------------------------------------------------------|
| Call History | To display call history records.                                                          |
|              | Available call history types are All calls, Dialed calls,                                 |
|              | Received calls, Missed calls and Forwarded calls.                                         |
|              | Users can check the call history in detail. Tick the number to delete or delete all logs. |

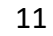

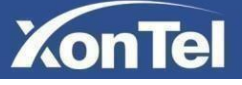

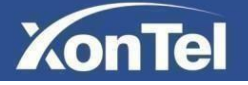

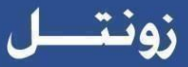

#### 3.2.5 Door Log

To check XT-10P door unlock history go to **Phone->Door Log** 

| oor Log |       |       |          |            |     |
|---------|-------|-------|----------|------------|-----|
|         |       | 1     | Door Log |            |     |
| Index   | Name  | Code  | Date     | Time       |     |
| 1       |       |       |          |            | n E |
| 2       |       |       |          |            |     |
| 3       |       |       |          |            | E   |
| 4       |       |       |          |            |     |
| 5       |       |       |          |            |     |
| 6       |       |       |          |            | IC  |
| 7       |       |       |          |            | E   |
| 8       |       |       |          |            | IC  |
| 9       |       |       |          |            | E   |
| 10      |       |       |          |            |     |
| 11      |       |       |          |            | E   |
| 12      |       |       |          |            |     |
| 13      |       |       |          |            |     |
| 14      |       |       |          |            |     |
| 15      |       |       |          |            |     |
| Page 1  | ~ Pre | v Nex | t Delete | Delete All |     |

| Sections | Description                                                |
|----------|------------------------------------------------------------|
| Door Log | To display unlock history. This interface can only show    |
|          | the RF card unlock history now.                            |
|          | Users can check the unlock information in detail. User can |
|          | delete one or all logs.                                    |

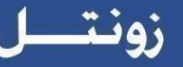

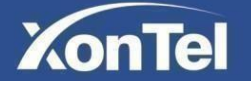

#### 3.2.6 Web Relay

XonTel XT-10P can support extra web relay. This function is more safety to use DTMF code to remote unlock.

|              | Web Re           | elay          |                        |  |  |
|--------------|------------------|---------------|------------------------|--|--|
| Туре         |                  | Default 🔻     |                        |  |  |
| IP Address   |                  |               |                        |  |  |
| UserName     |                  |               |                        |  |  |
| Password     |                  |               |                        |  |  |
|              | Web Relay Act    | ion Setting   |                        |  |  |
| Action ID    | Web Relay Action | Web Relay Key | Web Relay<br>Extension |  |  |
| Action ID 01 |                  |               |                        |  |  |
| Action ID 02 |                  |               |                        |  |  |
| Action ID 03 |                  |               |                        |  |  |
| Action ID 04 |                  |               |                        |  |  |
| Action ID 05 |                  |               |                        |  |  |
| Action ID 06 |                  |               |                        |  |  |
| Action ID 07 |                  |               |                        |  |  |
| Action ID 08 |                  |               |                        |  |  |
| Action ID 00 |                  |               |                        |  |  |
| ACTION ID 09 |                  |               |                        |  |  |

To configure Web Relay settings go to Phone->Web Relay

**Type:** Connect web relay and choose the type.

IP Address: Enter web relay IP address.

Username: Authentication username for connecting web relay.

**Password:** Authentication password for connecting web relay.

#### Notes:

Users can modify username and password in web relay website.

Web Relay Action: Used to trigger the web relay. The action URL is provider by web relay vendor.

**Web Relay Key:** If the DTMF keys same as the local relay, the web relay will be open with local relay. But if there are different, the web relay is invalid.

**Web Relay Extension:** Web relay can only receive the DTMF from corresponding extension number.

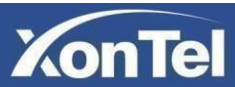

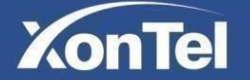

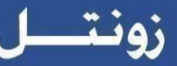

## 3.3 Network settings

To set XT-10P IP address automatically or manually go to Network->Basic

#### 3.3.1 DHCP

XT-10P will get IP address, Subnet Mask, Default Gateway and DNS server address from DHCP server automatically.

#### 3.3.2 Static IP

If selected, you have to set IP address, Subnet Mask, Default Gateway and DNS server manually.

|                 | LAN Port      |
|-----------------|---------------|
|                 |               |
| Static IP       |               |
| IP Address      | 192.168.1.118 |
| Subnet Mask     | 255.255.255.0 |
| Default Gateway | 192.168.1.1   |
| LAN DNS1        | 192.168.1.1   |
| LAN DNS2        |               |

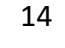

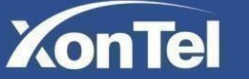

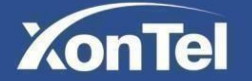

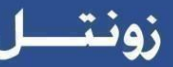

#### 3.4 Call settings

To configure basic call settings, go to Intercom->Basic,

#### 3.4.1 No Answer Call

If there is no answer from push button number over 60s (default value), XT-10P will call predefined 'No Answer Call' number.

#### 3.4.2 Push Button

**Push Button:** To configure the destination number or IP you want to contact with. If you want to call multiple numbers or IP addresses at the same time, set the numbers or the IP addresses in the Number fields (you can set up to 8 numbers or IP addresses).

No Answer Call: To setup no answer call number.

|                                       |                  | Basic                      |             |             |
|---------------------------------------|------------------|----------------------------|-------------|-------------|
| Select Account                        | Auto 🔻           |                            |             |             |
| No Answer Call                        | Enabled 🔻        |                            |             |             |
|                                       |                  |                            |             |             |
|                                       | P                | Push Button                |             |             |
| Key                                   | P<br>Number1 / 5 | Push Button<br>Number2 / 6 | Number3 / 7 | Number4 / 8 |
| Key<br>Push Button                    | P<br>Number1 / 5 | Push Button<br>Number2 / 6 | Number3 / 7 | Number4 / 8 |
| Key<br>Push Button                    | P<br>Number1 / 5 | Push Button<br>Number2 / 6 | Number3 / 7 | Number4 / 8 |
| Key<br>Push Button<br>No Answer Call1 | P<br>Number1 / 5 | Push Button Number2 / 6    | Number3 / 7 | Number4 / 8 |

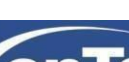

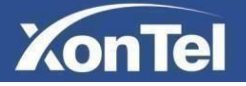

#### 3.4.3 Push Button Action

This feature is similar with the Input event. Once user make a call, it will execute the action which supports 3 types- FTP, Email and HTTP.

To setup the FTP and Email in **Action** interface (Please refer to chapter **3.14**), the FTP server and Email will receive the capture picture when call out.

If you choose HTTP mode, enter the URL format: http://http server IP address/any information such as " http://192.168.35.48/mac=000 ", then you will check this information which capture the network packet.

| PushButton Action                          |  |
|--------------------------------------------|--|
| Action to execute FTP 🔲 Email 🔲 Http URL 📄 |  |
| Http UBL:                                  |  |

#### 3.4.4 Web Call

From here you can dial out or hang up the XT-10P intercom call from website.

|                 | Web Call |   |          |         |
|-----------------|----------|---|----------|---------|
| Web Call(Ready) | Auto     | • | Dial Out | Hang Up |

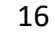

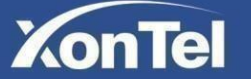

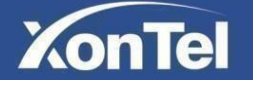

#### 3.4.5 Call time and dial time

A. Max Call Time: To configure max call time for the XT-10P intercom.

#### B. Max Dial Time

- Dial in Time: When other phone calls to XT-10P, if ring tone is over the Dial in Time without answer. The call will be hang up.
- Dial out Time: When XT-10P call to the other party, if the ringtone is over the Dial out Time without answer. XT-10P will continue to call to no answer call number in order.

|               |    | Max Call Time  |
|---------------|----|----------------|
| Max Call Time | 5  | (2~120Minutes) |
|               |    | Max Dial Time  |
|               |    | Max Diai Time  |
| Dial In Time  | 60 | (30~120Sec)    |

#### 3.4.6 Push To Hang Up

If this option enabled, during an active call when you press XT-10P push button the call will hang up.

| Push To Hang Up |           |  |  |  |
|-----------------|-----------|--|--|--|
| Push To Hang Up | Enabled 🔻 |  |  |  |

#### 3.4.7 Chime Bell

The chime bell is used to amplify the ringtone volume and help users not miss the call.

|            |                  | Chime Bell  |
|------------|------------------|-------------|
| Chime Bell | Disabled         | \$          |
|            | RelayA<br>RelayB | TFTP Server |

Choose Relay A or Relay B then when the relay is triggered, the bell will ring with the call established for better sound amplification.

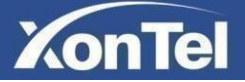

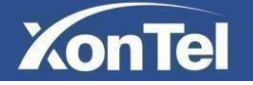

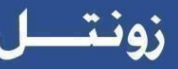

#### 3.4.8 TFTP Server

**TFTP Server 1:** Set the primary TFTP server in the XT-10P.

**TFTP Server 2:** Set the secondary TFTP server in the XT-10P.

|               | TFTP Se | erver |  |
|---------------|---------|-------|--|
| TFTP Server 1 |         |       |  |
| TFTP Server 2 |         |       |  |

#### 3.5 Photoresistor and Tamper Alarm

To configure Photoresistor and Tamper Alarm settings go to Intercom->Advanced

|                          | Photoresistor   |
|--------------------------|-----------------|
| Photoresistor Setting    | 30 - 37 (0~100) |
|                          | Tamper Alarm    |
| Tamper Alarm             | Disabled 🗸      |
| Gravity Sensor Threshold | 32 (0~127)      |

| Sections      | Description                                                                                                    |
|---------------|----------------------------------------------------------------------------------------------------|
| Photoresistor | Photoresistor is used to sense the light intensity that XT-10P will auto enable infrared LED. You can adjust the photosensitive value by yourself.  |
| Tamper Alarm  | Enable the Tamper Alarm, if the gravity of XT-10P changes, the phone will alarm. The Threshold value is smaller, the faster the reaction of device. |

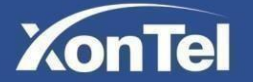

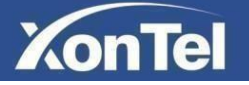

## 3.6 LED settings

To configure XT-10P LED settings go to Intercom->LED Setting

As shown in the figure below you can control the color and blink mode of five of XT-10P states LED which is normal mode, offline mode, calling mode, talking mode and receiving call mode.

| LED Setting |       |           |          |               |  |  |
|-------------|-------|-----------|----------|---------------|--|--|
|             |       | LED       | Status   |               |  |  |
| State       |       | Color Off | Color On | Blink Mode    |  |  |
| NORMAL      | V OFf | = ~       | Blue     | V Always On V |  |  |
| OFFLINE     | V OFf | - ~       | Red      | √ 2500/2500 √ |  |  |
| CALLING     | V OFF | - ~       | Blue     | √ 2500/2500 √ |  |  |
| TALKING     | V OFF | = ~       | Green    | 🗸 Always On 🗸 |  |  |
| RECEIVING   | V OFF | = ~       | Green    | √ 2500/2500 √ |  |  |

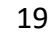

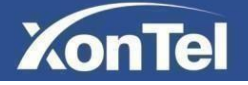

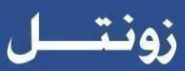

## 3.7 Relay

To configure relay settings go to Intercom->Relay

|                  |             |       | Relay       |       |  |
|------------------|-------------|-------|-------------|-------|--|
| Relay ID         | RelayA      | •     | RelayB      | Ť     |  |
| Relay Type       | Default sta | nte 🔻 | Default st  | ate 🔻 |  |
| Relay Delay(sec) | 3           | •     | 3           | Ť     |  |
| DTMF Option      | 1 Digit DT  | MF 🔻  |             |       |  |
| DTMF             | #           | •     | #           | Ť     |  |
| Multiple DTMF    |             |       |             |       |  |
| Relay Status     | RelayA: Lov | v     | RelayB: Lo  | v     |  |
|                  | C           | pen l | Relay via I | ITTP  |  |
| Switch           | Enabled     | •     |             |       |  |
| UserName         | admin       |       |             |       |  |
| Deserved         |             |       |             |       |  |

| Sections | Description                                                                                                    |
|----------|----------------------------------------------------------------------------------------------------|
| Relay    | To configure some settings about unlock.                                                                                                    |
|          | <ul> <li>Relay ID: XonTel XT-10P support 2 relays.</li> </ul>                                                                                       |
|          | • Relay Type: Different locks use different relay types, default state or invert state.                                                             |
|          | If you connect the Lock in no connector select default state. Otherwise use invert state.                                                           |
|          | • Relay Delay(sec): Allows door remain open for certain period from 1 to 10 seconds.                                                                |
|          | <ul> <li>DTMF Option: XonTel XT-10P support 1, 2, 3, 4 digits DTMF unlock code. Please select one type and enter the corresponding code.</li> </ul> |
|          | • DTMF: Setup 1 digit DTMF code for remote unlock.                                                                                                  |
|          | <ul> <li>Multiple DTMF: Setup multiple digits DTMF code for remote unlock.</li> </ul>                                                               |
|          | <ul> <li>Relay Status: the status will be changed by the relaystate.</li> </ul>                                                                     |

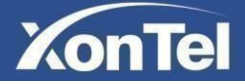

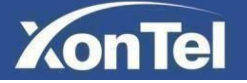

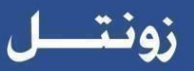

| Open Relay via HTTP |   | User can use a URL to remote unlock the door.                                      |
|---------------------|---|------------------------------------------------------------------------------------|
| . ,                 | • | Switch: Enable this function. Enabled by default.                                  |
|                     | • | Username & password: Users can setup the username and password for HTTP unlock. By |
|                     |   | default username is admin and password is xontel.                                  |
|                     |   | Default URL format:                                                                |
|                     |   | http://192.168.10.236/fcgi/do?action=OpenDoor&UserName=admin&Password=xontel&      |
|                     |   | DoorNum=1                                                                          |
|                     |   | where:                                                                             |
|                     |   | <b>192.168.10.236</b> is XT-10P IP address.                                        |
|                     |   | admin is XT-10P username.                                                          |
|                     |   | xontel is XT-10P password.                                                         |
|                     |   |                                                                                    |

## 3.8 Input

To configure input settings go to Intercom->Input.

| Statue       |                                           |
|--------------|-------------------------------------------|
| Status       | Input                                     |
| Intercom     | Input A                                   |
| Basic        |                                           |
| Advanced     | Input Service Disabled 🥪                  |
| Advanced     | Trigger Option Low 🗸                      |
| LED Setting  |                                           |
| Relay        | Action to execute FTP Email Sip Call HTTP |
|              | Http URL:                                 |
| Input        | Open Relay None 🤍                         |
| Live Stream  | Door Status DoorA: High                   |
| DITED        |                                           |
| Riar         | Input B                                   |
| ONVIF        |                                           |
| Motion       | InputB Service Disabled 🗸                 |
| - 15 H       | Trigger Option Low 🗸                      |
| Card Setting | Action to execute FTP Email Sip Call HTTP |
| Action       |                                           |
| Account      |                                           |
| Reduite      | Open Relay None 🗸                         |
| Network      | Door Status DoorB: High                   |
| Phone        |                                           |
|              | Submit Cancel                             |
| Upgrade      |                                           |

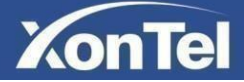

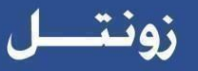

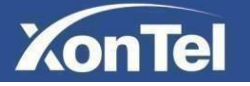

| Sections | Description                                                                                                    |
|----------|----------------------------------------------------------------------------------------------------|
| Input    | <ul> <li>Input function is used to open the door from inside.</li> <li>Input Service: Enable or disable Input function.</li> <li>Trigger Option: According to different lock connection to choose different trigger mode. If user connect in normal open contact, select low. If you choose High, please connect in normal close contact.</li> <li>Action to execute: Choose one or more ways to receive the action message.</li> <li>Http URL: If you tick Http URL, then enter the Http server IP address in the HTTP URL area. When the Input is triggered, it will send HTTP message.URL format: http://http server IP address/any information (such as http://192.168.35.48/mac=000 ). Then you will check this information which capture the network packet.</li> <li>Open Relay: To choose a suitable relay for input connector.</li> </ul> |

## 3.9 Live Stream

To check the real-time video of XT-10P go to Intercom->Live Stream

```
user also can check the real-time picture via URL:
http://XT-10P IP address:8080/picture.jpg
```

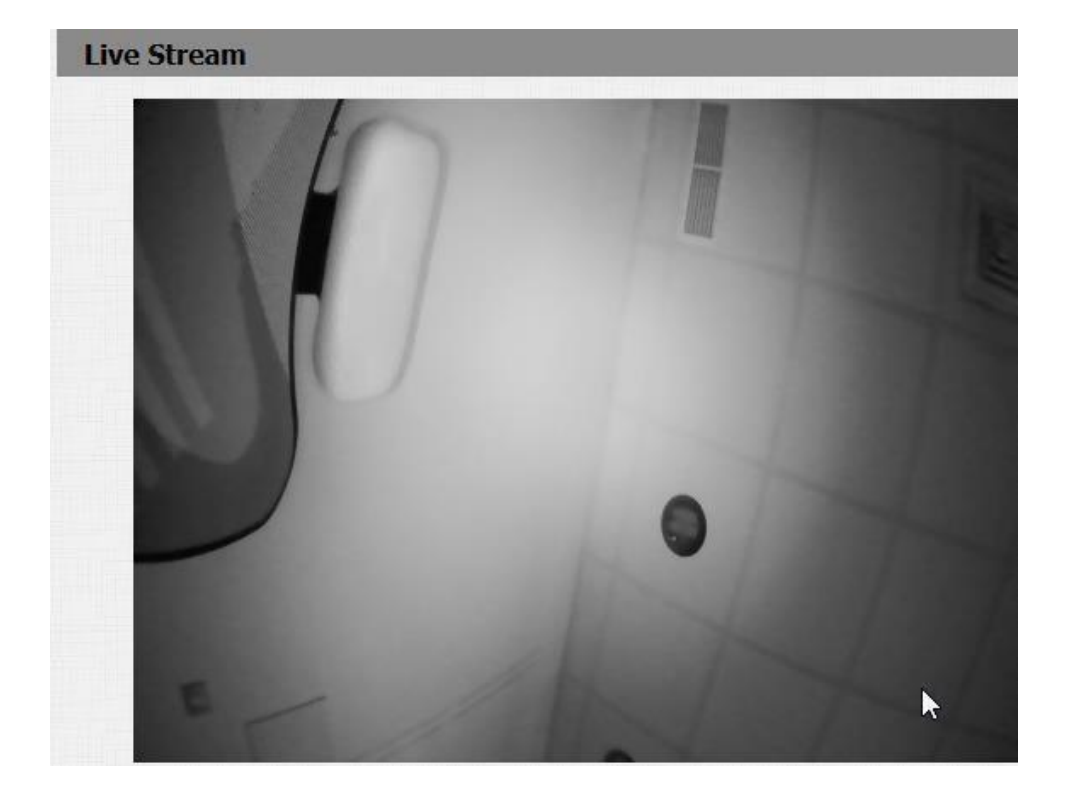

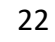

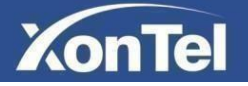

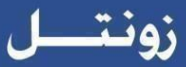

#### 3.10 RTSP

To configure XT-10P RTSP settings go to Intercom->RTSP

|                     | RTSP Basic            |  |
|---------------------|-----------------------|--|
| RTSP Server Enabled |                       |  |
|                     | RTSP Stream           |  |
| RTSP Audio Enabled  |                       |  |
| RTSP Video Enabled  |                       |  |
| RTSP Video Codec    | H.264 <b>•</b>        |  |
| F                   | .264 Video Parameters |  |
| Video Resolution    | 4CIF •                |  |
| Video Framerate     | 30 fps 🔹              |  |
| Video Bitrate       | 2048 kbps 🔻           |  |
| M                   | JPEG Video Parameters |  |
| Video Resolution    | VGA 🔻                 |  |
| Video Framerate     | 30 fps 🔹              |  |
| Video Quality       | 90 🔻                  |  |

| Sections               | Description                                                                  |  |
|------------------------|------------------------------------------------------------------------------|--|
| RTSP Basic             | To active the RTSP function, then XT-10P can be monitored.                   |  |
|                        | The URL for RTSP stream is:                                                  |  |
|                        | rtsp://XT-10P IP address/live/ch00_0                                         |  |
| RTSP Stream            | To enable RTSP for audio and video and select the video codec. XT-10P        |  |
|                        | supports H264 video codec.                                                   |  |
| H.264 Video Parameters | H264: A video stream compression standard. Different from H263, it           |  |
|                        | provides an approximately identical level of video stream quality but a half |  |
|                        | bit rate. This type of compression is sometimes called MPEG-4 part 10.       |  |
|                        | To modify the resolution, frame rate and bitrate of H264.                    |  |
| MJPEG Video Parameters | MJPEG: called Motion Joint Photographic Experts Group. It is a video         |  |
|                        | encoding format in which each image is compressed separately by JPEG.        |  |
|                        | MJPEG compression can produce high quality video image and has a flexible    |  |
|                        | configuration in video definition and compressed frames to modify the        |  |
|                        | resolution.                                                                  |  |

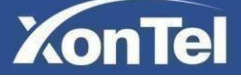

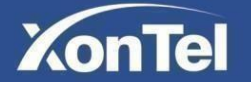

## 3.11 ONVIF

XT-10P supports ONVIF protocol, which means XT-10P camera can be searched by other devices, like **NVR** which supports ONVIF protocol as well.

To configure XT-10P ONVIF settings go to Intercom->ONVIF

| ONVIF |            |                |  |
|-------|------------|----------------|--|
|       | Ba         | sic Setting    |  |
|       | Onvif Mode | Discoverable 🔹 |  |
|       | UserName   | admin          |  |
|       | Password   | •••••          |  |

| Sections      | Description                                                                     |  |
|---------------|---------------------------------------------------------------------------------|--|
| Basic Setting | <ul> <li>ONVIF Mode: Two modes - Discoverable and Non- Discoverable.</li> </ul> |  |
|               | Discoverable by default. When Discoverable mode is enabled, then ONVIF          |  |
|               | software can search XT-10P. Switching Onvif Mode to Non-discoverable            |  |
|               | means that user must program Onvif's URL manually.                              |  |
|               | The Onvif's URL is:                                                             |  |
|               | http://XT-10P IP address:8090/onvif/device_service                              |  |
|               | • User Name: To modify the user name you need. admin by default.                |  |
|               | • Password: To modify the password you want. <b>xontel</b> by default.          |  |
|               | Note: User name and password is used for authentication.                        |  |

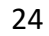

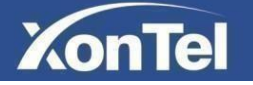

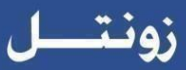

#### 3.12 Motion

To configure motion detection settings in XT-10P go to Intercom->Motion

| lotion Detection      |                      |             |
|-----------------------|----------------------|-------------|
|                       | Motion Detection Op  | ptions      |
| Motion Detection      | Disabled 🗸 🗸         |             |
| Motion Delay          |                      | (0~120 Sec) |
|                       | Action to execut     | te          |
| Action to execute FTI | › 🗌 Email 🗌 S        |             |
|                       | Motion Detect Time S | Setting     |
| Mon [                 | 🗌 Tue 🔲 Wed 🗌 Thur   |             |
| Fri 🗆                 | Sat 🗆 Sun 🗆 Check A  |             |
| HH                    | ✓ : MM < - HH < :    | MM ~        |
| Subn                  | nit                  | Cancel      |

| Sections                   | Description                                                                                                    |  |
|----------------------------|----------------------------------------------------------------------------------------------------|--|
| Motion Detection           | Motion detection is used to record the change of the surrounding environment.                                                                 |  |
|                            | Motion Detection Options: Enable to active this function.                                                                                     |  |
|                            | <ul> <li>Action to execute: Select a suitable way to receive the motion detection<br/>information (FTP, Email, SIP Call and HTTP).</li> </ul> |  |
|                            | To setup FTP, Email and SIP call notifications, please refer to chapter <b>3.14</b> .                                                         |  |
| Motion Detect Time Setting | Here you can set the time for XonTel XT-10P motion detection setting.                                                                         |  |

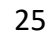

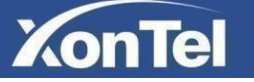

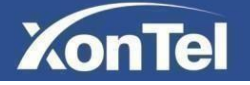

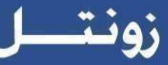

#### 3.13 Card settings

To manage card access system go to Intercom -> Card setting

| Card Setting             |                |
|--------------------------|----------------|
| Import/Export C          | ard Data(.xml) |
| Browse No file selected. | Import Export  |
| Card S                   | tatus          |
| Card Status Normal ~     | Apply          |
| Card Se                  | etting         |
| IC Key DoorNum 1 🖌       |                |
| IC Key Name              |                |
| IC Key Code              | Obtain Add     |

#### 3.13.1 Import / Export Card Data

XT-10P supports import or Export the card data file, which is convenient for administrator to deal with a large number of cards.

#### 3.13.2 Obtain and Add Card

- (1) Switch Card Status to 'Card Issuing' and click ' Apply '.
- 2 Place card on the card reader area and click ' **Obtain** '.
- ③ Name card and choose which door you want to open.
- (4) Click 'Add' to add it into list.

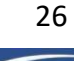

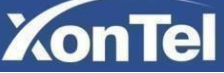

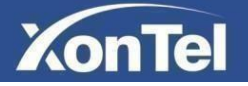

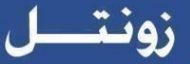

#### 3.13.3 Door card Management

Valid card information will be shown in the list. Administrator could delete one card's access permission or empty all the list.

|          | Door | Card Mana | gement |            |
|----------|------|-----------|--------|------------|
| Index    | Name | (         | Code   | Door       |
| 1        |      |           |        | [          |
| 2        |      |           |        |            |
| 3        |      |           |        | [          |
| 4        |      |           |        | [          |
| 5        |      |           |        | [          |
| 6        |      |           |        | [          |
| 7        |      |           |        | E          |
| 8        |      |           |        | [          |
| 9        |      |           |        |            |
| 10       |      |           |        |            |
| Page 1 V | Prev | Next      | Delete | Delete All |

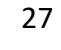

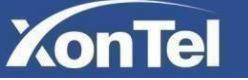

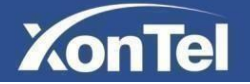

## 3.14 Action

To configure Email, FTP and SIP call notification settings in XT-10P go to Intercom -> Action

| ► Status     | Action                   |            |
|--------------|--------------------------|------------|
| Intercom     | Email Notification       |            |
| Basic        | Sender's email address   |            |
| Advanced     | Receiver's email address |            |
| LED Setting  | SMTP server address      |            |
| Relay        | SMTP user name           |            |
| Input        | SMTP password            |            |
| Live Stream  | Email subject            |            |
| RTSP         |                          |            |
| ONVIF        | Email content            |            |
| Motion       |                          |            |
| Card Setting | Email lest               | Test Email |
| Action       | FTP Notification         |            |
| Account      | FTP Server               |            |
| Network      | FTP User Name            |            |
| Phone        | FTP Password             | •••••      |
| Upgrade      | FTP Test                 | Test FTP   |
| Security     | SIP Call Notification    |            |
|              | SIP Call Number          |            |
|              | SIP Caller Name          |            |

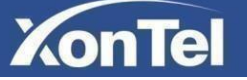

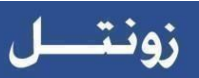

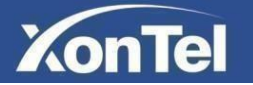

| Sections              | Description                                                              |
|-----------------------|--------------------------------------------------------------------------|
| Email Notification    | Sender Email Address: Input the senderEmail address.                     |
|                       | Receiver Email Address: set the receiver email address.                  |
|                       | • SMTP Server Address: Enter the SMTP server format.                     |
|                       | • SMTP User name: Enter the SMTP Username (sender Email address).        |
|                       | • SMTP password: Enter the sender Email password.                        |
|                       | Email Subject: Enter the subject name.                                   |
|                       | Email content: Enter the content name.                                   |
|                       | • Email test: Click test to make sure the parameters you enter is right. |
| FTP Notification      | • FTP Server: Enter the FTP server address.                              |
|                       | • FTP User Name: Enter the FTP server username.                          |
|                       | • FTP Password: Enter the corresponding FTP server password.             |
|                       | • FTP test: Click test to make sure the parameters you enter is right.   |
| SIP Call Notification | When you enable SIP Call function of motion. Enter the number and name   |
|                       | in the corresponding area. When the motion is triggered, the device will |
|                       | call out the number automatically.                                       |

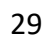

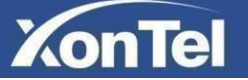

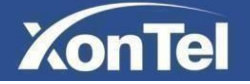

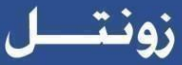

## 3.15 Account settings

#### 3.15.1 Basic

To configure XT-10P basic account settings go to Account -> Basic,

| inc-basic           |                                                                                                    |           |
|---------------------|----------------------------------------------------------------------------------------------------|-----------|
|                     | SIP Account                                                                                                    |           |
| Status              | Disabled                                                                                                    |           |
| Account             | Account 1                                                                                                    | T         |
| Account Active      | Disabled                                                                                                    | T         |
| Display Label       |                                                                                                    |           |
| Display Name        |                                                                                                    |           |
| Register Name       |                                                                                                    |           |
| User Name           |                                                                                                    |           |
| Password            | ••••••                                                                                                    |           |
|                     | SIP Server 1                                                                                                    |           |
| Server IP           |                                                                                                    | Port 5060 |
| Registration Period | 1800                                                                                                    | (30~65535 |
| Convor IP           | SIP Server 2                                                                                                    | Port 5060 |
| Registration Period | 1800                                                                                                    | (30~65535 |
| Outb                | ound Proxy Server                                                                                                    |           |
| Enable Outbound     | Disabled                                                                                                    | •         |
| Server IP           |                                                                                                    | Port 5060 |
| Backup Server IP    |                                                                                                    | Port 5060 |
|                     | ransport Type                                                                                                    |           |
| Transport Type      | UDP                                                                                                    | •         |
|                     | NAT                                                                                                    |           |
| NAT                 | Disabled                                                                                                    | ¥         |
|                     | La construction de la construction de la constructi |           |

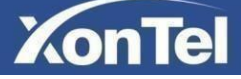

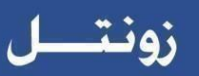

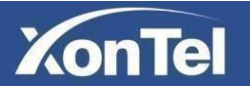

| Sections              | Description                                                                                      |
|-----------------------|--------------------------------------------------------------------------------------------------|
| SIP Account           | To display and configure the specific Account settings.                                          |
|                       | <ul> <li>Status: To display register status.</li> </ul>                                          |
|                       | • Account: XT-10P support two SIP accounts. Select the SIP account that you                      |
|                       | want to configure.                                                                               |
|                       | <ul> <li>Account Active: Enable or disable the SIP account.</li> </ul>                           |
|                       | <ul> <li>Display Name: Which is sent to the other call party for display.</li> </ul>             |
|                       | <ul> <li>Register Name: Allocated by SIP server provider, used for authentication.</li> </ul>    |
|                       | <ul> <li>User Name: Allocated by your SIP server provide, used for authentication.</li> </ul>    |
|                       | <ul> <li>Password: Used for authorization.</li> </ul>                                            |
| SIP Server 1          | To display and configure Primary SIP server settings.                                            |
|                       | <ul> <li>Server IP: SIP server address, it could be an URL or IP address.</li> </ul>             |
|                       | <ul> <li>Registration Period: The registration will expire after registration period,</li> </ul> |
|                       | the XT-10P will re-register automatically within registration period.                            |
| SIP Server 2          | To display and configure Secondary SIP server settings.                                          |
|                       | This is for redundancy, if registering to Primary SIP server fails, the XT-10P                   |
|                       | will go to Secondary SIP server for registering.                                                 |
|                       | Note: Secondary SIP server is used for redundancy, it can be left blank if there                 |
|                       | is not redundancy SIP server in user's environment.                                              |
| Outbound Proxy Server | To display and configure Outbound Proxy server settings.                                         |
|                       | An outbound proxy server is used to receive all initiating request messages                      |
|                       | and route them to the designated SIP server.                                                     |
|                       | Note: If configured, all SIP request messages from the XT-10P will be sent to                    |
|                       | the outbound proxy server forcefully.                                                            |
| Transport Type        | To display and configure Transport type for SIP message                                          |
|                       | • UDP: UDP is an unreliable but very efficient transport layer protocol.                         |
|                       | • TCP: Reliable but less-efficient transport layer protocol.                                     |
|                       | <ul> <li>TLS: Secured and Reliable transport layer protocol.</li> </ul>                          |
|                       | <ul> <li>DNS-SRV: A DNS RR for specifying the location of services.</li> </ul>                   |
| NAT                   | To display and configure NAT (Net Address Translator) settings.                                  |
|                       | • STUN: Short for Simple Traversal of UDP over NATS, a solution to solve NAT                     |
|                       | issues.                                                                                          |
|                       | <b>Note</b> : By default, NAT is disabled.                                                       |

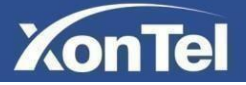

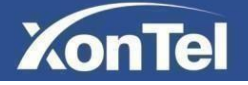

#### 3.15.2 Advanced

To configure XT-10P advanced account settings go to Account -> Advanced

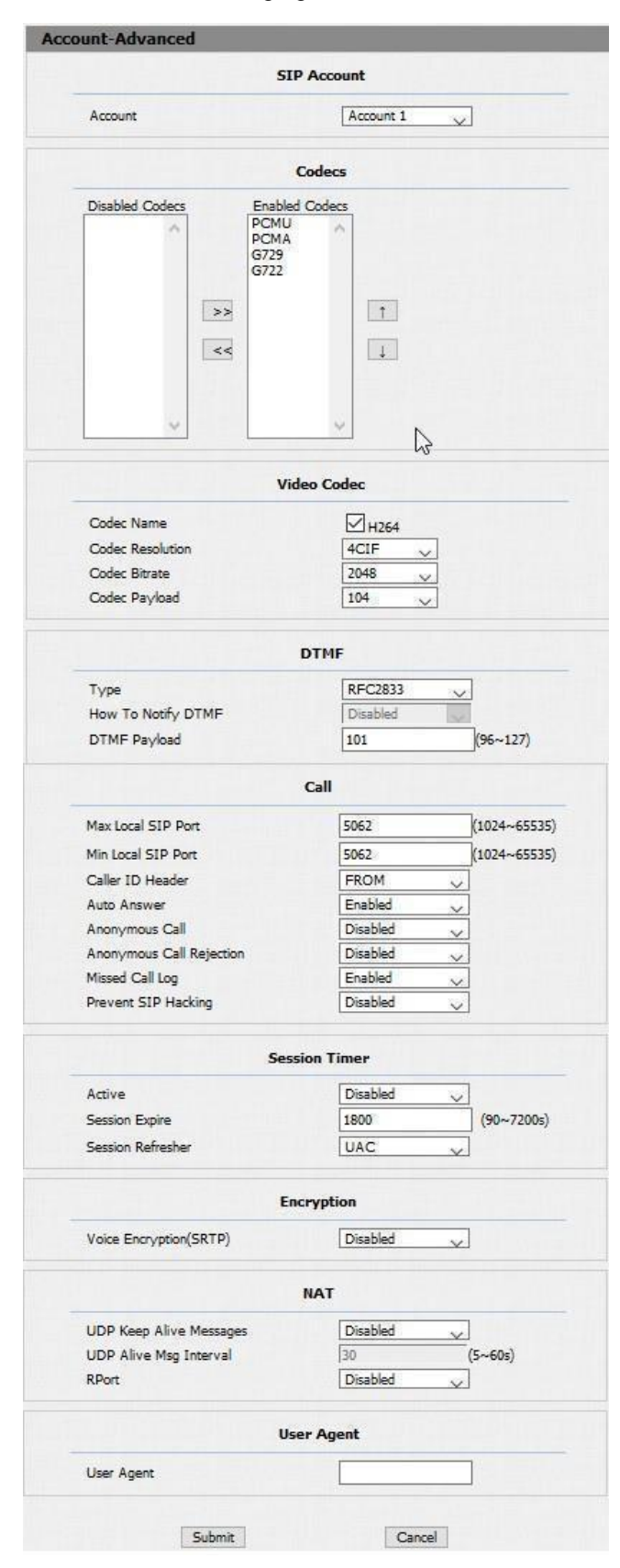

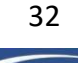

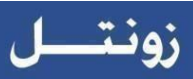

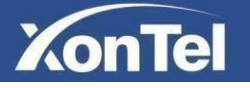

| Sections    | Description                                                                                                    |
|-------------|----------------------------------------------------------------------------------------------------|
| SIP Account | To display current Account settings or to select which account to display.                                                                 |
| Codecs      | To display and configure available/unavailable codecs list. Codec                                                                          |
|             | means coder- decoder which is used to transfer analog signal to                                                                            |
|             | digital signal or vice versa.                                                                                                    |
|             | Familiar codecs are PCMU (G711U), PCMA (G711A), G722 and G729.                                                                             |
| Video Codec | To configure the video quality.                                                                                                    |
|             | • Codec Name: The default video codec is H264.                                                                                             |
|             | <ul> <li>Codec Resolution: It can support QCIF, CIF, VGA, 4CIF and 720P.</li> </ul>                                                        |
|             | • Codec Bitrate: The lowest bitrate is 128, the highest bit rate is 2048.                                                                  |
|             | • Codec payload: From 90-119.                                                                                                    |
| DTMF        | To display and configure DTMF settings.                                                                                                    |
|             | • Type: Support Inband, Info, RFC2833 or their combination.                                                                                |
|             | <ul> <li>How To Notify DTMF: Only available when DTMF type is Info.</li> </ul>                                                             |
|             | <ul> <li>DTMF Payload: To configure payload type for DTMF.</li> </ul>                                                                      |
|             | <b>Note</b> : By default, DTMF type is RFC2833 which is the standard.                                                                      |
|             | Type Inband uses inband frequency to indicate DTMF tone which is                                                                           |
|             | most used to be compatible to traditional telephone server. Type                                                                           |
|             | Info use SIP Info message to indicate DTMF message.                                                                                        |
| Call        | To display and configure call-related features.                                                                                            |
|             | <ul> <li>Max Local SIP Port: To Configure maximum local sip port for<br/>designated account.</li> </ul>                                    |
|             | <ul> <li>Min Local SIP Port: To Configure minimum local sip port for<br/>designated account.</li> </ul>                                    |
|             | <ul> <li>Caller ID Header: To configure which caller ID format to fetch for<br/>displaying on Phone UI.</li> </ul>                         |
|             | <ul> <li>Auto Answer: If enabled, XT-10P will be auto-answered when<br/>there is an incoming call for designated account.</li> </ul>       |
|             | <ul> <li>Anonymous Call: If enabled, all outgoing call for the designated<br/>account will be anonymous number.</li> </ul>                 |
|             | <ul> <li>Anonymous Call Rejection: If enabled, all incoming anonymous-out<br/>call for the designated account will be rejected.</li> </ul> |
|             | • Missed Call Log: To display the miss call log.                                                                                           |
|             | <ul> <li>Prevent SIP Hacking: Enable to prevent SIP from hacking.</li> </ul>                                                               |

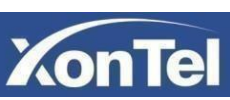

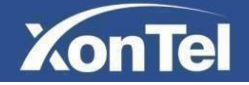

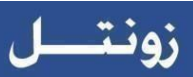

| Session Timer | To display or configure session timer settings.                                                 |
|---------------|-------------------------------------------------------------------------------------------------|
|               | <ul> <li>Active: To enable or disable this feature, If enable, the ongoing call will</li> </ul> |
|               | be disconnected automatically once the session expired unless it's been                         |
|               | refreshed by UAC or UAS.                                                                        |
|               | <ul> <li>Session Expire: Configure session expire time.</li> </ul>                              |
|               | <ul> <li>Session Refresher: To configure who should be response for refreshing</li> </ul>       |
|               | a session.                                                                                      |
|               | Note: UAC means User Agent Client, here stands for XT-10P. UAS means                            |
|               | User Agent Server, here stands for SIP server.                                                  |
| Encryption    | To enable or disabled SRTP feature.                                                             |
|               | <ul> <li>Voice Encryption (SRTP): If enabled, all audio signal (technically speaking</li> </ul> |
|               | its RTP streams) will be encrypted for more security.                                           |
| NAT           | To display NAT-related settings.                                                                |
|               | <ul> <li>UDP Keep Alive message: If enabled, XT-10P will send UDP keep-alive</li> </ul>         |
|               | message periodically to router to keep NAT port alive.                                          |
|               | <ul> <li>UDP Alive Msg Interval: Keep alive message interval.</li> </ul>                        |
|               | <ul> <li>Rport: Remote Port, if enabled, it will add remote port into outgoing SIP</li> </ul>   |
|               | message for designated account.                                                                 |
| User Agent    | One can customize User Agent field in the SIP message; If user agent is set to                  |
|               | specific value, user could see the information from XT-10P packet capture. If                   |
|               | user agent is not set by default, user could see the company name, model                        |
|               | number and firmware version from the packet capture.                                            |

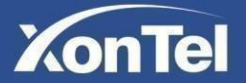

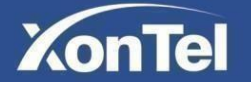

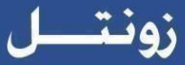

## 3.16 Upgrade

#### 3.16.1 Basic

In XT-10P web page go to Upgrade -> Basic

| ide-Basic                |                            |
|--------------------------|----------------------------|
| Firmware Version         | 20.223.1.216               |
| Hardware Version         | 20.0.0.0.0.0.0             |
| Upgrade                  | Choose File No File Chosen |
|                          | Submit Cancel              |
| Reset To Factory Setting | Submit                     |
| Reboot                   | Submit                     |

| Sections                 | Description                                                               |  |
|--------------------------|---------------------------------------------------------------------------|--|
| Firmware version         | To display firmware version, firmware version starts with model name.     |  |
| Hardware Version         | To display Hardware version.                                              |  |
|                          | To select upgrading zip file from local or a remote server automatically. |  |
| Upgrade                  | Note: Please make sure it's right file format for right model.            |  |
| Reset to Factory Setting | To reset XT-10P settings to factory settings.                             |  |
| Reboot                   | To reboot XT-10P remotely from Web UI.                                    |  |

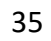

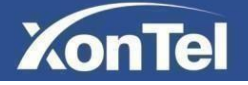

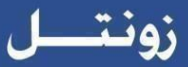

#### 3.16.2 Advanced

In XT-10P web page go to **Upgrade -> Advanced**.

| Status     | Upgrade-Advanced             |                          |
|------------|------------------------------|--------------------------|
| ▶ Intercom |                              |                          |
| ► Account  | S                            | ystem Log                |
| ► Network  | LogLevel<br>Export Log       | 3 V<br>Export            |
| ▶ Phone    |                              |                          |
| ▼ Upgrade  |                              | РСАР                     |
| Basic      | PCAP                         | Start Stop Export        |
| Advanced   | PCAP Auto Refresh            | Disabled ~               |
| ► Security |                              | Others                   |
|            | Config File(.tgz/.conf/.cfg) | Browse No file selected. |
|            |                              | Export (Encrypted)       |
|            |                              | Import Cancel            |

| Sections   | Description                                                                              |  |
|------------|------------------------------------------------------------------------------------------|--|
| System Log | To display system log level and export system log file.                                  |  |
|            | <ul> <li>System log level: From level 0 to 7. The higher level means the more</li> </ul> |  |
|            | specific system log is saved to a temporary file. By default, it's level 3.              |  |
|            | <ul> <li>Export Log: Click to export temporary system log file to local PC.</li> </ul>   |  |
| РСАР       | To make Packet capture for XT-10P Intercom.                                              |  |
|            | <ul> <li>If you want to start packet capture in XT-10P press "Start".</li> </ul>         |  |
|            | <ul> <li>If you want to finish packet capture in XT-10P press "Stop"</li> </ul>          |  |
|            | <ul> <li>If you want to download XT-10P packet capture file press "Export"</li> </ul>    |  |
|            | • PCAP Auto Refresh: To enable or disable the packet capture auto refresh.               |  |
| Others     | Export or import your XT-10P configuration file.                                         |  |

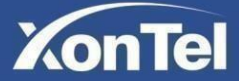

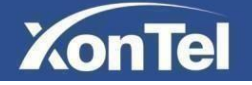

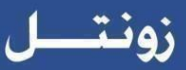

## 3.17 Security

#### 3.17.1 Basic

To change XT-10P web login password and configure web login session timeout go to Security -> Basic

| Web Password Modify |                 |  |
|---------------------|-----------------|--|
| User Name           | admin ~         |  |
| Current Password    |                 |  |
| New Password        |                 |  |
| Confirm Password    |                 |  |
| Se                  | ession Time Out |  |

| Sections            | Description                                                                                                    |
|---------------------|----------------------------------------------------------------------------------------------------|
| Web Password Modify | To modify user's password.                                                                                     |
|                     | <ul> <li>Current Password: The current password that you used.</li> </ul>                                      |
|                     | <ul> <li>New Password: Input new password you intend to use.</li> </ul>                                        |
|                     | <ul> <li>Confirm Password: Repeat the new password</li> </ul>                                                  |
| Session Time Out    | To set a time out value for XT-10P web login.                                                                  |
|                     | <ul> <li>Session Time Out Value: Enter a timeout value in seconds for XT-10P<br/>web login session.</li> </ul> |

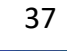